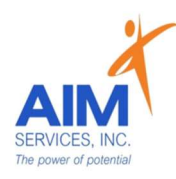

# Entering a Monthly Summary SEMP

## eVeroMobile App

- <u>\*Monthly Summary-</u> is a Medicaid required document encompassed in a Self-Hired Supported Employment staff's responsibility. The monthly summary narrative should include:
- the implementation of the individual's SEMP Hab Plan for the month
- a description of the individual's vocational progress
- a description of some of the actions of staff to address vocational challenges
- a description of the individual's response
- any issues or concerns

<u>\*eVeroMobile app-</u> app utilized by staff to document services when providing NYS Medicaid supports

| <i>Monthly Summary <u>due</u> within the</i><br><u>first week of the month</u> – as<br>communicated by Self-Directed<br>team and eVero Communication | Example of a monthly summary note:<br>This month Joe and I spent time practicing interviewing for a job. Joe has<br>made great progress this month by completing his resume. Joe did<br>require some assistance with looking for applications. I assisted Joe with<br>filling out applications for jobs he was interested in. Joe has been engaged<br>and excited this month about getting closer to his goal. Joe is concerned<br>on how he will be getting to work once he has a job. Next month Joe and I |
|----------------------------------------------------------------------------------------------------|----------------------------------------------------------------------------------------------------|
|                                                                                                    | will discuss a travel plan to and from work.                                                                                                    |

### \*Entering During Shift:

- 1. Select 'Monthly Summary' at the bottom of the 'Staff Action Log' screen
- 2. Under 'Summary' select the month to be completed

| < Back                | Staff Act | ion Log      | Save         |
|-----------------------|-----------|--------------|--------------|
| SDS-Self-<br>AVERAGE, |           | Extended     | Mar 13, 2023 |
| Face-to-Face          | ~         |              | ~            |
| RATIO                 | E         | MPLOYER      |              |
| Individual            |           | Not Employed | $\sim$       |
| Location              |           | Work place   | Other        |
| Location              |           |              |              |
|                       |           |              |              |
| Service Perform       | ned       |              |              |
| 🔽 test semp           | goal      |              |              |
| Comments              |           |              |              |
| SEMP test shift not   | te        |              |              |
|                       |           |              |              |
|                       | Monthly   | y Summary    |              |

| Mar  | Draft  | : 1 | 4        |     |
|------|--------|-----|----------|-----|
| 2023 | Signed | : 0 | Approved | : 0 |
| Feb  | Draft  | : 1 | Approved | . 0 |
| 2023 | Signed | : 0 | Approved | . 0 |
| Jan  | Draft  | : 0 | Approved | . 0 |
| 2023 | Signed | : 0 | Approved | . 0 |
| Dec  | Draft  | : 0 | Approved | . 0 |
| 2022 | Signed | : 0 | Approved | . 0 |
| Nov  | Draft  | : 0 | Approved | . 0 |
| 2022 | Signed | : 0 | Approved | . 0 |
| Oct  | Draft  | : 0 | Approved |     |
| 2022 | Signed | : 0 | Approved | :0  |

< Back

STATUS

Select

Select

Select

plan:

STATUS

Doc. Status

Draft Approved by

1. test semp goal
EMPLOYER RESPONSE

With support and services

Health and safely issues

Additional Comments

Had significant life change or events

Narrative that summarizes the implementation of the person's SEMP Plan, addresses the participant's response to services and discusses any issue or concerns, including changes to the

Include in this narrative is the individual's response

Signed by

Sign

 Under "Monthly Summary' the following will show: Goal Status, Employer Response, Satisfaction, Narrative and Individual Response, Document Status, and Signature /

🛗 Mar 2023

1

V

V

~

Monthly Summary

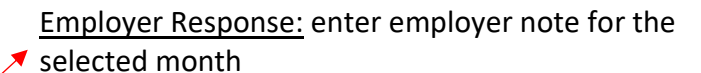

| < Ba | Employer Response                                        | Done |
|------|----------------------------------------------------------|------|
| â    | AVERAGE, JOE<br>SDS-SELF-HIRED SEMP EXTENDED<br>MAR 2023 |      |
| L    |                                                          |      |

<u>Satisfaction</u>: select from dropdown menu; add additional comments if necessary

| Satisfied                             | ~              |
|---------------------------------------|----------------|
| With support and services             |                |
|                                       | Add Comments   |
| Has not                               | ~              |
| Had significant life change or events |                |
|                                       | Add Comments 1 |
| Are no                                | ~              |
| Health and safely issues              |                |
|                                       | Add Comments   |
| dditional Comments                    |                |

<u>Narrative and Individual Response</u>: include individual's overall response for the month (selection indicated by orange checkmark), a SEMP goal for the month, description of the individual's vocational progress, actions steps taken by staff to address challenges, or any issues/concerns

|                 | SEMP Plan, addresses the participant's response to services<br>and discusses any issue or concerns, including changes to the<br>plan: |
|-----------------|----------------------------------------------------------------------------------------------------|
| (               | SEMP test narrative                                                                                                    |
| $\overline{\ }$ |                                                                                                    |
| •               | Include in this narrative is the individual's response                                                                                |

#### Document Status: in draft, signed, or approved

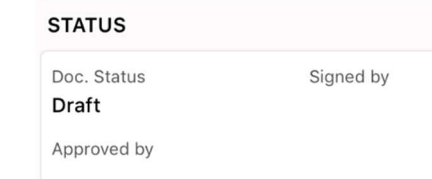

<u>Signature</u>: determines document status; Staff will sign draft when ready and SD Coordinator will sign to approve once the month has been completed

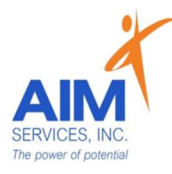

- 4. Select 'Sign' button (indicated by orange notepad; bottom of 'Monthly Summary' screen)
- 5. Select 'Authenticate' using 1 of 3 options below (indicated by orange button)

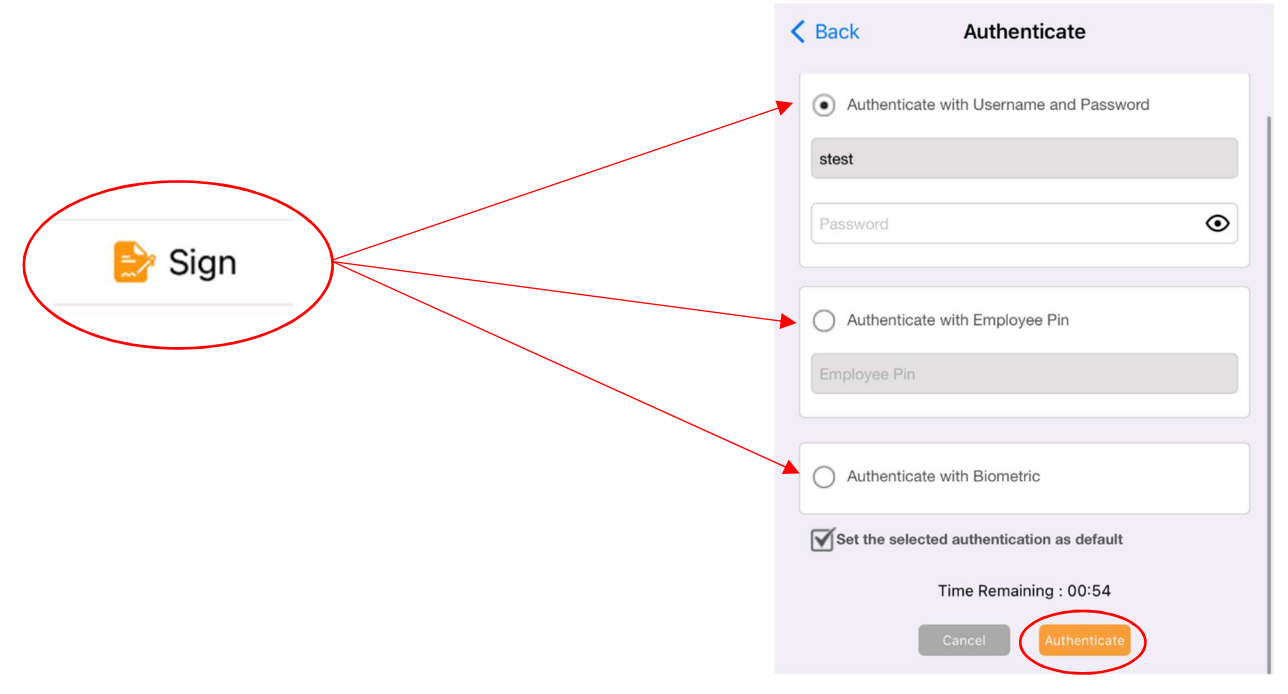

- 6. Select 'OK' to add signature stamp (indicated by an orange button)
- 7. Attention screen indicates document has been submitted for signing; Select 'OK'

| <                                                                                | Monthly Summary Stamp                                                                                                    |
|----------------------------------------------------------------------------------|----------------------------------------------------------------------------------------------------|
|                                                                                  | Monday, 13 Mar 2023 at 12:04:36 PM                                                                                                    |
| And<br>Cu<br>And<br>Us<br>you<br>co<br>the<br>do<br>to<br>si<br>And<br>you<br>By | rticle III of the New York State Technology Law (Chapter 57-A of the<br>consolidated Laws of New York), the Electronic Signatures and Records<br>ct (ESRA) § 304 (2) states the following, an electronic signature may be<br>sed by a person in lieu of a signature affixed by hand. By re-entering<br>our network password and checking the box to agree to the terms and<br>onditions herein, and clicking the submit button, you are authenticating<br>hat you are, in fact, the user associated with the user-ID below. Any<br>occument electronically signed after this authentication will be subject<br>to the same laws that are applicable to a paper document you have<br>gigned by hand (ESRA § 304 (2)). PROTECT THIS SESSION<br>CCORDINGLY. Do not allow anyone else access to this application once<br>ou have authenticated.<br>y clicking OK you agree to the above. |
|                                                                                  | Time Remaining : 00:58                                                                                                    |

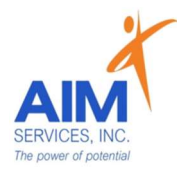

8. Once signed status will show as 'Signed' with a stamp of signature from staff, date, and time

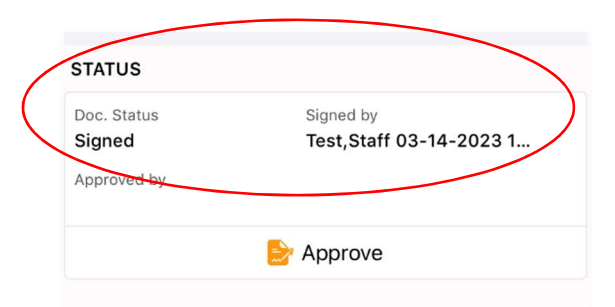

\*Entering after the month has been completed:

- Home

  Image

  Neage

  DSP Evaluation

  Home

  Image

  Image

  Image

  Image

  Image

  Image

  Image

  Image

  Image

  Image

  Image

  Image

  Image

  Image

  Image

  Image

  Image

  Image

  Image

  Image

  Image

  Image

  Image

  Image

  Image

  Image

  Image

  Image

  Image

  Image

  Image

  Image

  Image

  Image

  Image

  Image

  Image

  Image

  Image

  Image

  Image

  Image

  Image

  Image

  Image

  Image

  Image

  Image

  Image

  Image

  Image

  Image
  </
- 1. Select 'SEMP Note' to enter monthly summary

2. Select Program to enter 'SEMP Note Summary' screen

| K Home        | Programs           |   |
|---------------|--------------------|---|
| SDS-Agency S  | upp SEMP Extended  | > |
| SDS-Agency S  | upp SEMP Intensive | > |
| SDS-Self-Hire | d SEMP Extended    | > |
| SDS-Self-Hire | d SEMP Intensive   | > |
| SEMP EXTEND   | DED                | > |
| SEMP INTENS   | IVE                | > |

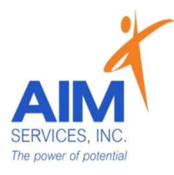

- 3. Select the month to be completed
- 4. Select individual by clicking their name

| Progr                          | rams SI          | EMP Not    | e Summary |     |
|--------------------------------|------------------|------------|-----------|-----|
| <mark>SDS-Se</mark><br>TEST, S | lf-Hired<br>TAFF | SEMP Ex    | tended    |     |
| Mar<br>2023                    | Draft<br>Signed  | : 1<br>: 0 | Approved  | : 0 |
| Feb<br>2023                    | Draft<br>Signed  | : 1<br>: 0 | Approved  | : 0 |
| <mark>Jan</mark><br>2023       | Draft<br>Signed  | : 1<br>: 0 | Approved  | : 0 |
| Dec<br>2022                    | Draft<br>Signed  | : 0<br>: 0 | Approved  | : 0 |
| Nov<br>2022                    | Draft<br>Signed  | : 0<br>: 0 | Approved  | : 0 |
| <mark>Oct</mark><br>2022       | Draft<br>Signed  | : 0<br>: 0 | Approved  | :0  |
| <mark>Sep</mark><br>2022       | Draft<br>Signed  | : 0<br>: 0 | Approved  | :0  |

- 5. Under 'SEMP Notes' select 'Monthly Summary' (grey arrow right-hand side of screen)
- 6. Complete all fields under 'Monthly Summary' screen

| Individuals                             | SEMP Notes      |            |
|-----------------------------------------|-----------------|------------|
| SDS-Self-Hire<br>AVERAGE, JOE           | d SEMP Extended | 🛗 Feb 2023 |
| Employed ?                              | _               | 0          |
| Document Status<br>Draft<br>Approved by | Signed by       | $\bigcirc$ |
| Staff Action Log                        |                 |            |

| Back Monthly Summary                                                                                                | Save                             |
|----------------------------------------------------------------------------------------------------|----------------------------------|
| SDS-Self-Hired SEMP Extended<br>AVERAGE, JOE                                                                        | 🛗 FEB 2023                       |
| STATUS                                                                                                    |                                  |
| 1. test semp goal                                                                                                   | 5                                |
| EMPLOYER RESPONSE                                                                                                   |                                  |
|                                                                                                    |                                  |
|                                                                                                    |                                  |
|                                                                                                    |                                  |
| Satisfied                                                                                                    | ~                                |
|                                                                                                    |                                  |
| With support and services                                                                                           |                                  |
| With support and services                                                                                           | Add Comments 🔻                   |
| With support and services Has not                                                                                   | Add Comments 🔻                   |
| With support and services<br>Has not<br>Had significant life change or events                                       | Add Comments 💌                   |
| With support and services<br>Has not<br>Had significant life change or events                                       | Add Comments V                   |
| With support and services<br>Has not<br>Had significant life change or events<br>Are no                             | Add Comments V<br>Add Comments V |
| With support and services<br>Has not<br>Had significant life change or events<br>Are no<br>Health and safely issues | Add Comments V<br>Add Comments V |
| With support and services Has not Had significant life change or events Are no Health and safely issues             | Add Comments                     |

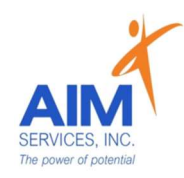

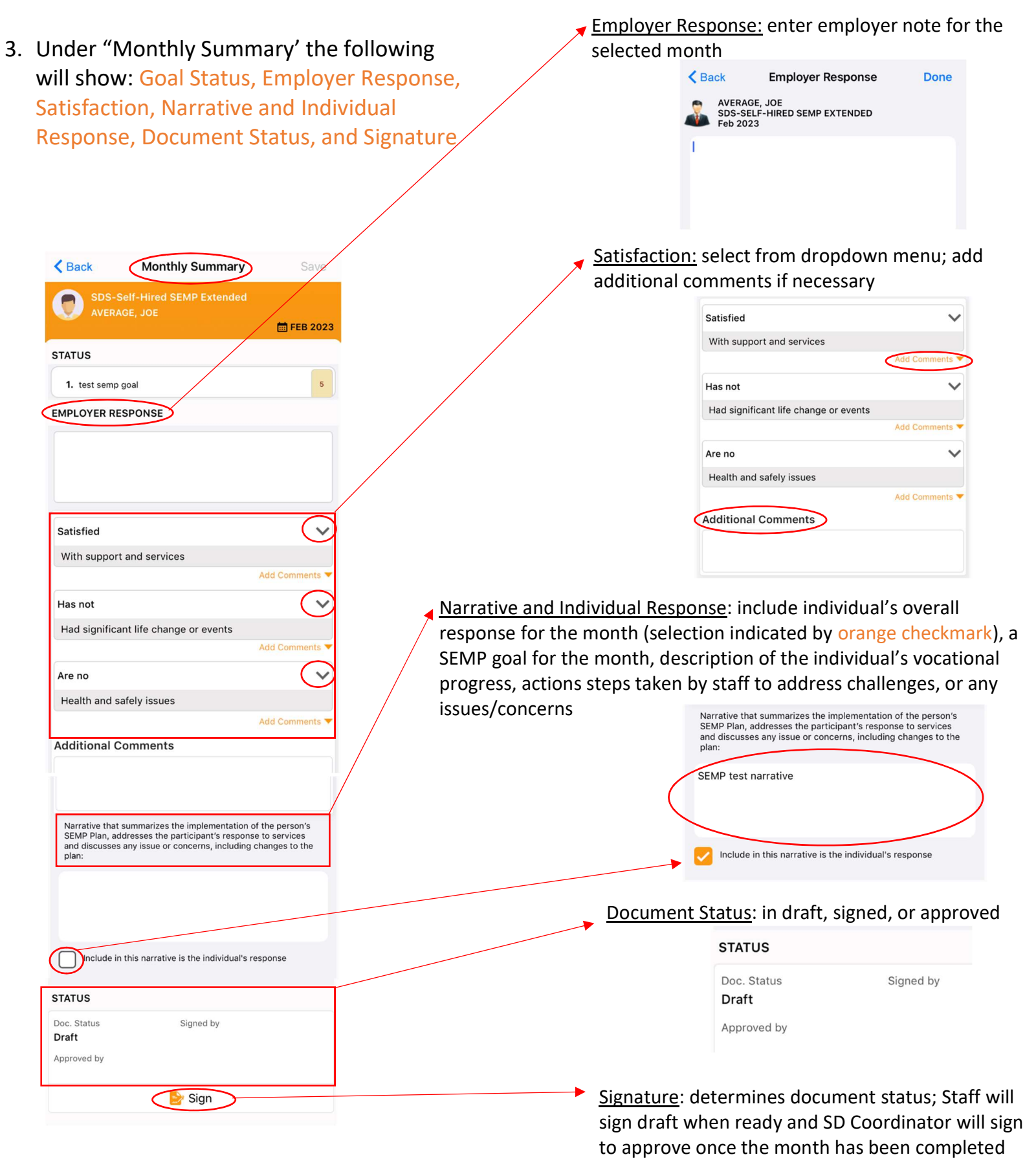

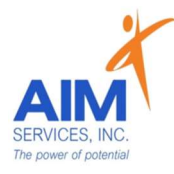

- 9. Select 'Sign' button (indicated by orange notepad; bottom of 'Monthly Summary' screen)
- 10. Select 'Authenticate' using 1 of 3 options below (indicated by orange button)

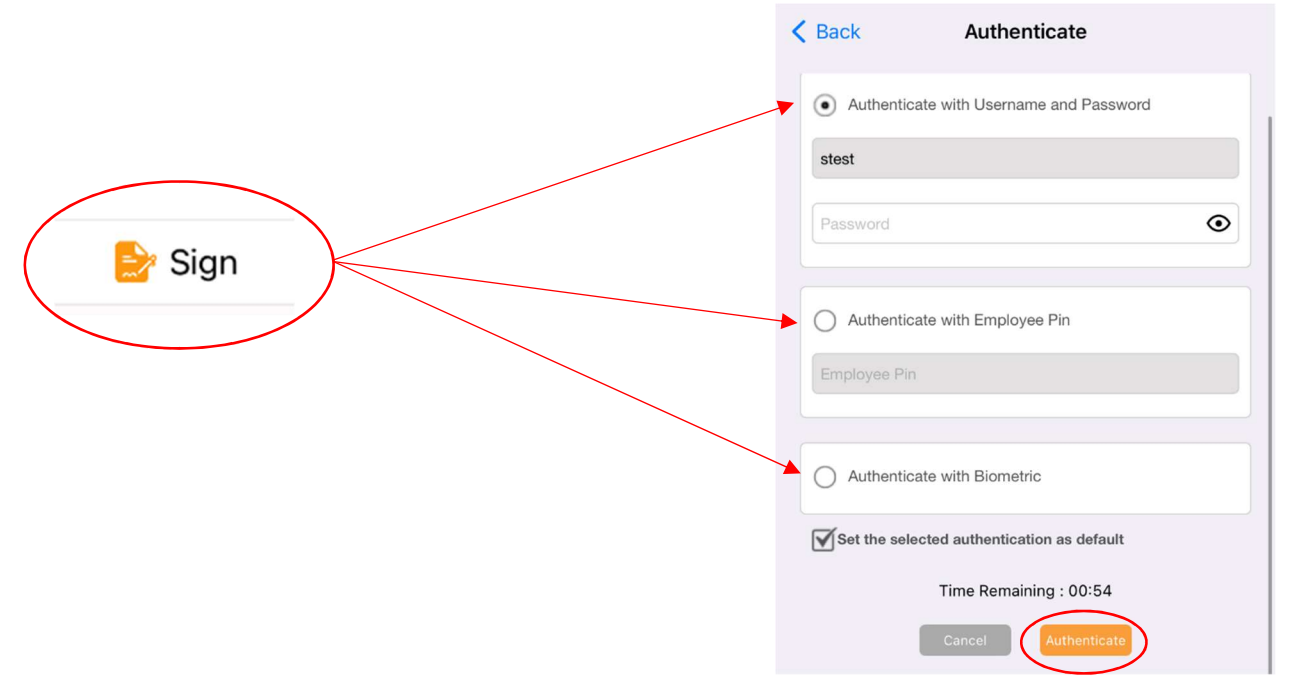

11.Select 'OK' to add signature stamp (indicated by an orange button)
12.Attention screen indicates document has been submitted for signing; Select 'OK'

| K Monthly Summary Stamp                                                                                                    |
|----------------------------------------------------------------------------------------------------|
| Monday, 13 Mar 2023 at 12:04:36 PM                                                                                                    |
| Article III of the New York State Technology Law (Chapter 57-A of the<br>Consolidated Laws of New York), the Electronic Signatures and Records<br>Act (ESRA) § 304 (2) states the following, an electronic signature may be<br>used by a person in lieu of a signature affixed by hand. By re-entering<br>your network password and checking the box to agree to the terms and<br>conditions herein, and clicking the submit button, you are authenticating<br>that you are, in fact, the user associated with the user-ID below. Any<br>document electronically signed after this authentication will be subject<br>to the same laws that are applicable to a paper document you have<br>signed by hand (ESRA § 304 (2)). PROTECT THIS SESSION<br>ACCORDINGLY. Do not allow anyone else access to this application once<br>you have authenticated.<br>By clicking OK you agree to the above. |
| Time Remaining : 00:58<br>Cancel                                                                                                    |

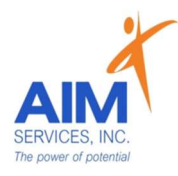

13.Once signed status will show as 'Signed' with a stamp of signature from staff, date, and time

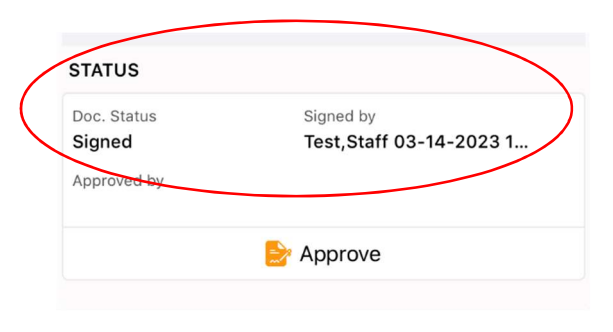

#### Please Note:

- Approval signatures will come from the team's SD Coordinator after the month has been completed and signed off by staff
- Staff cannot sign monthly summaries ahead of time but can save notes throughout the month—monthly summaries can <u>only</u> be signed once the month has been completed
- If corrections are needed reach out to your team's SD Coordinator to unlock document for editing